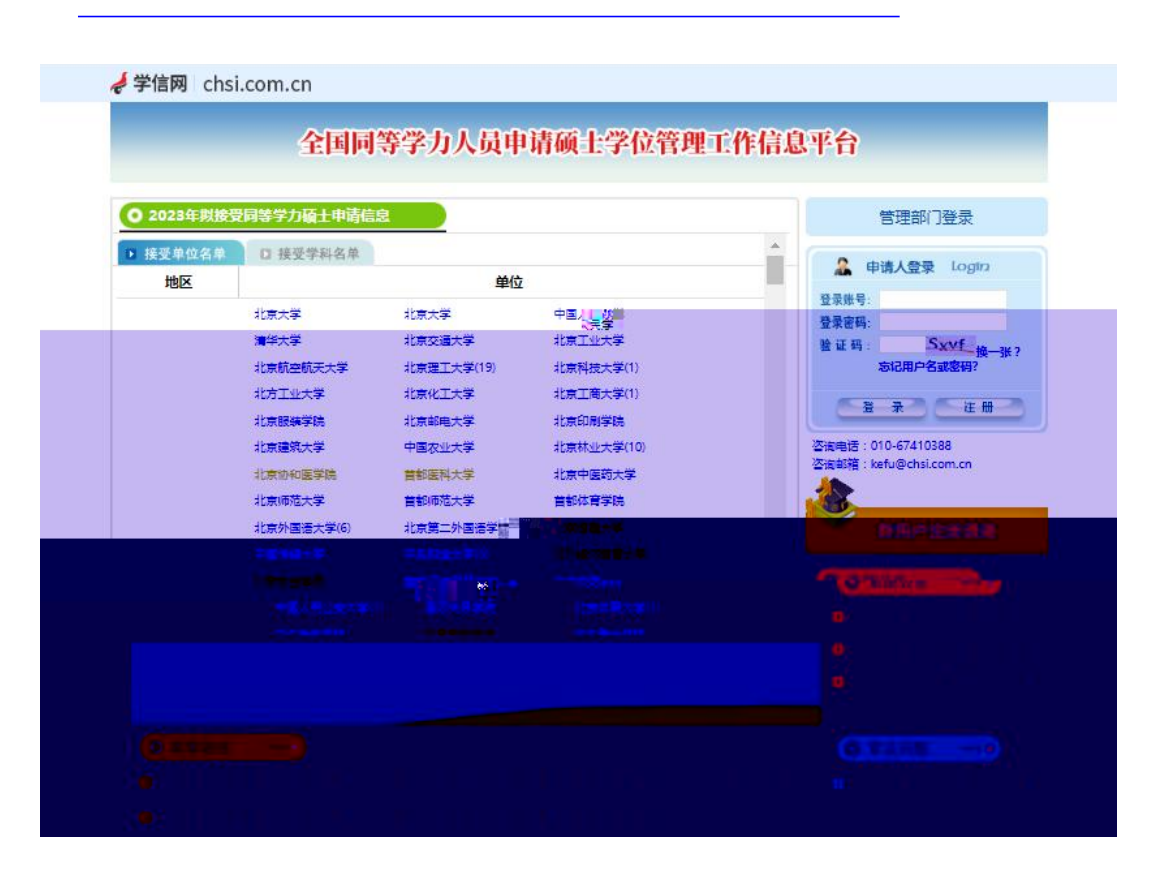

## 因申请的账号零要由了哪么带行来无 请在

注册时伸用下确的由子邮箱出出,

完成注册

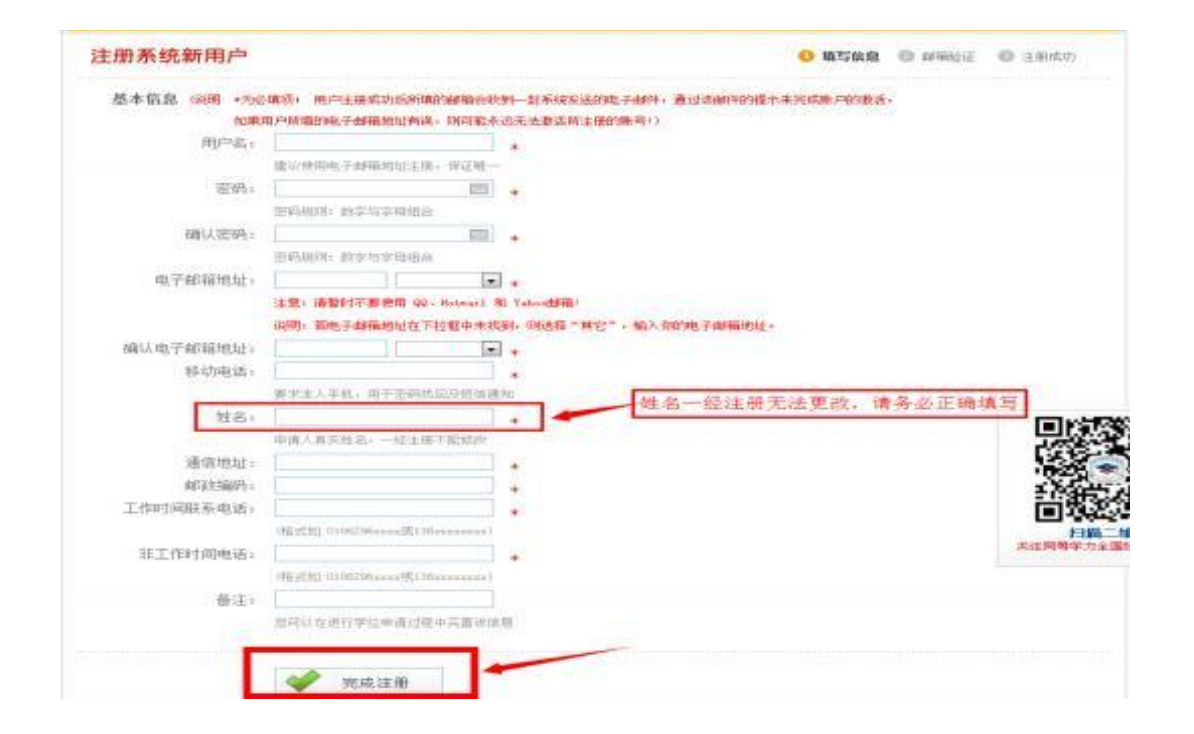

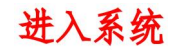

上任由之四山,唐宫静心之生,出入兴兴之之

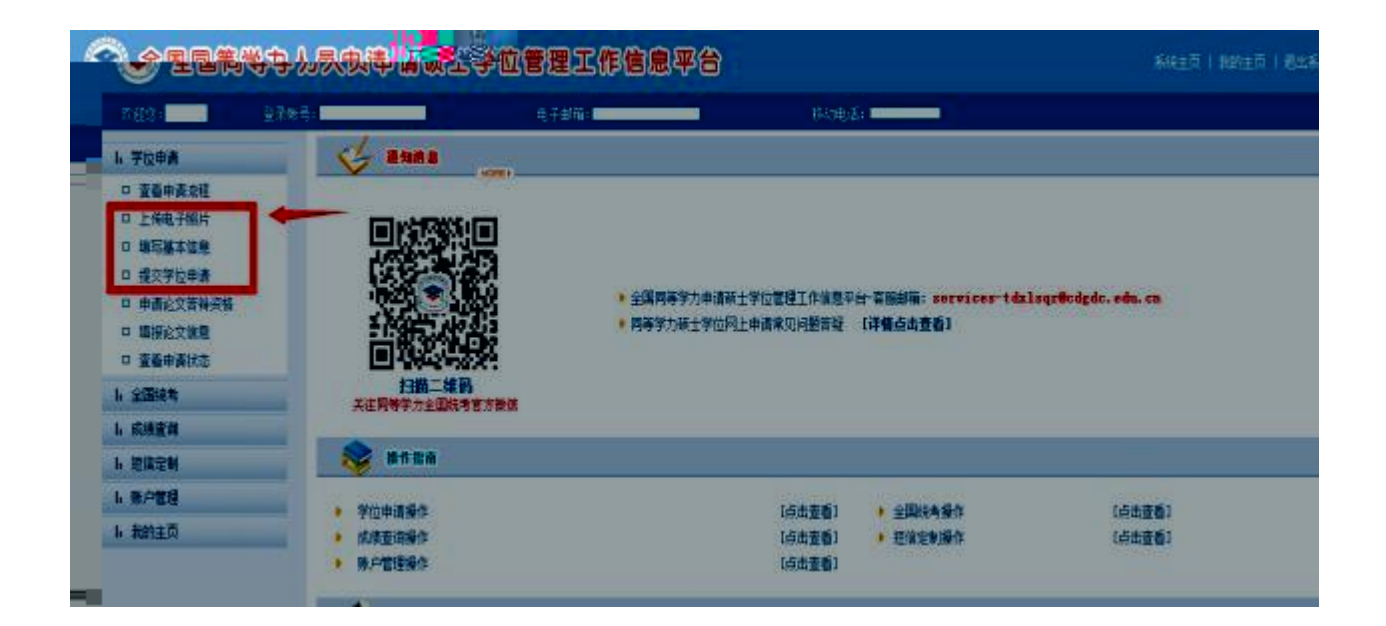

|         | 电子照片规格:<br>·照片文件必须是JPG格式,修改文件后缀认                                                                                        | 为无效。 请严格按照此规格上传照出 |  |  |
|---------|----------------------------------------------------------------------------------------------------|-------------------|--|--|
| NOPĤOTO | ·照片尺寸要求,宽: 390像索;高: 567像素。<br>·照片文件大小必须在200K以内。                                                                         | 香则无法上传成功          |  |  |
|         | ·颜色模式: 24位RGB真彩色。<br>·成像区全部面积48mm×33mm; 头部宽度21mm-24mm, 头部长度28mm-33mm。<br>·贾市、近期/二个日本) 正面包容彩色出色电子照片 国家公职人员不需要式明结 照片教具为现象 |                   |  |  |
|         | <ul> <li>·电子照片必须由数码相机拍摄,并不得进行任何修饰。</li> <li>·特别提醒:您所上传的电子照片将用于学位证书。</li> </ul>                                          |                   |  |  |
|         | 照片洗择:                                                                                                    | 浏览                |  |  |

| • 性别:            |             |            |                                   | manuana |
|------------------|-------------|------------|-----------------------------------|---------|
| • <b>EF</b> RME: | 中华人民共和国     |            |                                   | NUKHUTU |
| • Flat:          | 一面选择一       |            |                                   |         |
| • 出生日期:          |             |            | Ig 19810422)                      |         |
| • 证件类型:          | 中华人民共和国居民务  | 642 💌      |                                   |         |
| • 证件号词:          |             |            |                                   |         |
| • 输认证件号码:        | [           | 11         |                                   |         |
| • Ithiaise       |             |            |                                   |         |
| *参加工作年月:         |             |            | []:200606)                        |         |
| • 該前豐学位年月:       |             |            | <u>[:200606)</u>                  |         |
| • 解责学位类别;        |             |            |                                   |         |
| * 前置学位证书编号:      |             |            |                                   |         |
| • 前置学位单位:        |             |            | 明:如果无法我想要塌的崩置学位单位。请选择"学位授予单位已撤销"。 |         |
| • 前置学位专业:        |             |            |                                   |         |
|                  | 起止年月        |            | 何地。何第三、任何职(从中学阶段(金)编起、学教赛家在200字内) | *       |
|                  |             |            |                                   |         |
| • 个人篱西:          |             |            |                                   |         |
|                  |             |            |                                   |         |
|                  | (起止年月输入指式要求 | 10-199709- | 50107.5                           | 2540.0  |
|                  |             |            |                                   | BIANT   |

| (2)秋田.        | 202207G891HW       |                                                                                                    |  |  |
|---------------|--------------------|----------------------------------------------------------------------------------------------------|--|--|
| 10            | 252294             |                                                                                                    |  |  |
| *********     | R/m 2.5            | 2                                                                                                    |  |  |
| -908990       |                    | 2 成都中医药大学                                                                                                    |  |  |
| -+#+048       | (5991)             | Annun anyakanan anayakan anayakanan ingka olarangkanakananan angkananan angkanakan ingkanangkan anakarangkanangkana |  |  |
|               | Alexa, Recalativa  |                                                                                                    |  |  |
| **#¥0701]#    |                    | 2] 医学专业学位                                                                                                    |  |  |
|               | -889.9-            | <ul> <li>中医硕士专业学位</li> </ul>                                                                                        |  |  |
| 10,81,812     | -8.0.8-            | 21                                                                                                    |  |  |
| 1811年4日半線年2月1 | (202007 ) (0) 1007 | NK                                                                                                    |  |  |
| 24            |                    | [GBR: 520_P1027+P001820_51888+94431]                                                                                |  |  |
| 34            |                    | [000 2539.0004240033371000001411]                                                                                   |  |  |
| 10 M          | -889- ~            |                                                                                                    |  |  |
| *IN#09287     | -886-              | 2                                                                                                    |  |  |
| *IN#IDER      |                    |                                                                                                    |  |  |
| *10#01f       | -404-              | 2                                                                                                    |  |  |
| "GMERAD       | -885-              | 2                                                                                                    |  |  |
| 1212342       | C-868-             |                                                                                                    |  |  |

## 提交申请